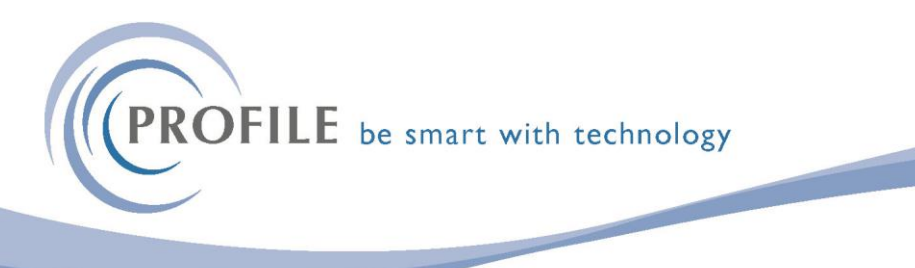

## **COPY NI RATES UTILITY FOR OPERA 3 VFP and SQL**

1. Download the zip file and save into a folder. Extract the zip file into that folder. e.g.

| Name                                               | Date modified    | Туре                  | Size    |
|----------------------------------------------------|------------------|-----------------------|---------|
| 😚 CopyNIRates                                      | 08/03/2024 14:48 | Application           | 673 KE  |
| frwnitb                                            | 25/01/2024 10:26 | CDX File              | 3 KI    |
| ≽ frwnitb                                          | 08/03/2024 14:54 | DBF File              | 8 K     |
| 🧟 gdiplus.dll                                      | 10/07/2008 09:35 | Application extension | 1,672 K |
| svcr71.dll                                         | 10/07/2008 09:35 | Application extension | 344 K   |
| Using the CopyNIRates.exe to update Opera 3 and Op | 14/03/2024 20:43 | Text Document         | 1 K     |
| 🔊 vfp9r.dll                                        | 26/11/2008 15:32 | Application extension | 4,612 K |
| VFP9RENU.DLL                                       | 26/11/2008 15:32 | Application extension | 1,160 K |

2. With all users logged out of the Opera and XRL and ensuring you have backed up your company data select the CopyNIRates.exe e.g.

| Solution (1997) Opera 3 Nation | al Insurance rate changes     |        | ×                                                                                    |
|--------------------------------|-------------------------------|--------|--------------------------------------------------------------------------------------|
| System Folder                  | C:\Pegasus\Apps\Opera3\System | Ŷ      | Copy NI Rates<br>We advise that you take a Backup of your<br>data before proceeding. |
| Progress                       | Copy NI Rates                 | Сору N | I Rates Quit                                                                         |

- 3. Browse to the Opera 3 System folder.
- 4. Select the Copy NI Rates button.
- 5. Repeat for any Additional System as necessary.

6. Please log in to an Opera 3 client, open the Copy Statutory Rates form on the Payroll - Utilities menu, and click OK to update the statutory rates

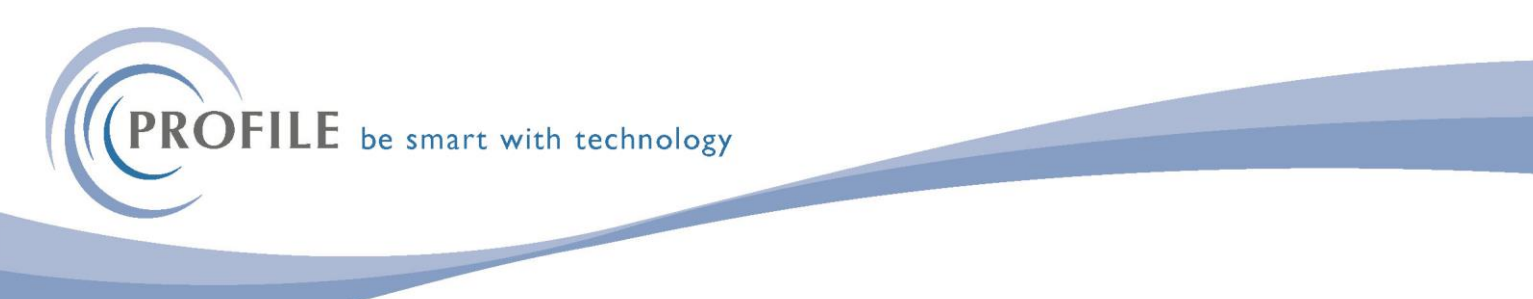

for the company you are currently logged in to. Please then repeat this process for each company that requires the new rates.

| online Services<br>y Reports *<br>: Reports * | <ul> <li>Periodical Repo<br/>Pensions Repor<br/>Misc. Reports *</li> </ul> | rts * EOY/Special F<br>ts * Global Chang<br>Utilities T | teports * E-mail Admin *<br>ges * Maintenance * | Processing<br>Reports *               | nce *  |
|-----------------------------------------------|----------------------------------------------------------------------------|---------------------------------------------------------|-------------------------------------------------|---------------------------------------|--------|
| Payroll                                       |                                                                            |                                                         |                                                 | Personnel                             |        |
|                                               |                                                                            |                                                         |                                                 |                                       |        |
|                                               |                                                                            |                                                         | $\lambda > $                                    |                                       |        |
|                                               |                                                                            |                                                         | Copy Statutory Rate                             | 5                                     | ×      |
|                                               |                                                                            |                                                         | Source                                          | Copy from Company                     |        |
|                                               |                                                                            | /                                                       | Set to System D     Copy from Com               | pany                                  |        |
|                                               |                                                                            |                                                         | Effective Dates for                             | this company's PAYE/NI/Stat. Payments |        |
|                                               | -/                                                                         | Table 1 = 06/01/20                                      | Table 2 = 06/04/2024                            |                                       |        |
|                                               |                                                                            |                                                         | System Default                                  |                                       |        |
|                                               |                                                                            |                                                         | Table 1 = 06/01/20                              | Table 2 = 06/04/2024                  |        |
|                                               |                                                                            |                                                         |                                                 |                                       |        |
|                                               |                                                                            |                                                         | 0                                               | 01                                    | Consel |

7. Repeat for Additional System companies as required.